## 统一身份认证如何绑定钉钉

手机端和 PC 端任一端绑定即可,以下示例均以网上办事大厅为例。

#### 手机端

打开"钉钉",在菜单栏选择"工作台",可看到已上线的"网信应用"栏 目,选择除学校主站和信息系统密码重置以外的任一应用进行绑定,此处以网办 大厅为例进行绑定

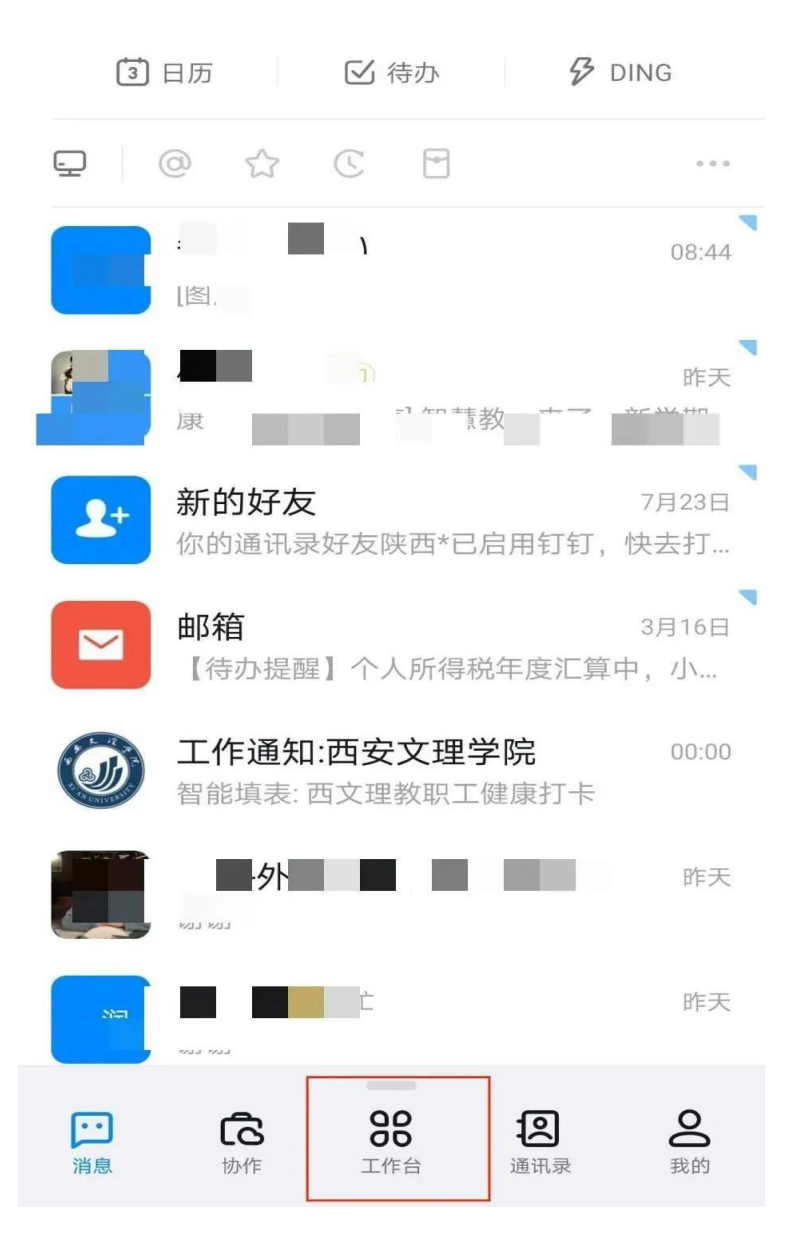

| 西安文                          | 理学院      | ~                | ට                | 应用中心                     |
|------------------------------|----------|------------------|------------------|--------------------------|
| Q 搜索                         |          |                  |                  |                          |
| 工作台<br>组织<br><sup>立即前征</sup> | 的文化<br>≢ | 七墙~              |                  |                          |
| 🔁 公告                         | - >      |                  |                  |                          |
| 我的 🖆                         | 己        |                  |                  | 全部 >                     |
| 十添                           | 加我常用的    |                  |                  |                          |
| 网信应用                         | ]        |                  |                  |                          |
| <b>沙</b> 校主站                 | 信息门户     | <b>ひ</b> のの小人    | <b>教</b><br>教务系统 | <b>た</b><br>()禁人像采<br>集  |
| OA待办                         | 時校文献     | <b>课</b><br>教师课表 | またのである。          | <b>2</b><br>信息系统密<br>码重置 |
| ・<br>消息                      | して<br>か作 |                  | 通讯录              | <b>О</b><br>我的           |

填写统一身份认证账号和密码进行绑定(若统一身份认证平台初次使用或刚 重置过密码请修改密码后再进行绑定)。

| <    | 数字校园统一身份 •••                                 |
|------|----------------------------------------------|
|      |                                              |
| ∎ 统· | 一认证账号绑定                                      |
|      |                                              |
|      | 提示:当前统一身份认证账号尚未与社交帐号绑定,请输入统一身份认证账号及密<br>行绑定! |
|      |                                              |
|      | 统一认证账号:                                      |
|      | 统一认证密码:                                      |
|      | 完成绑定                                         |
|      |                                              |
|      |                                              |
|      |                                              |
|      |                                              |

完成绑定后,下次使用工作台上的网信应用服务无需任何操作,直接使用即可。

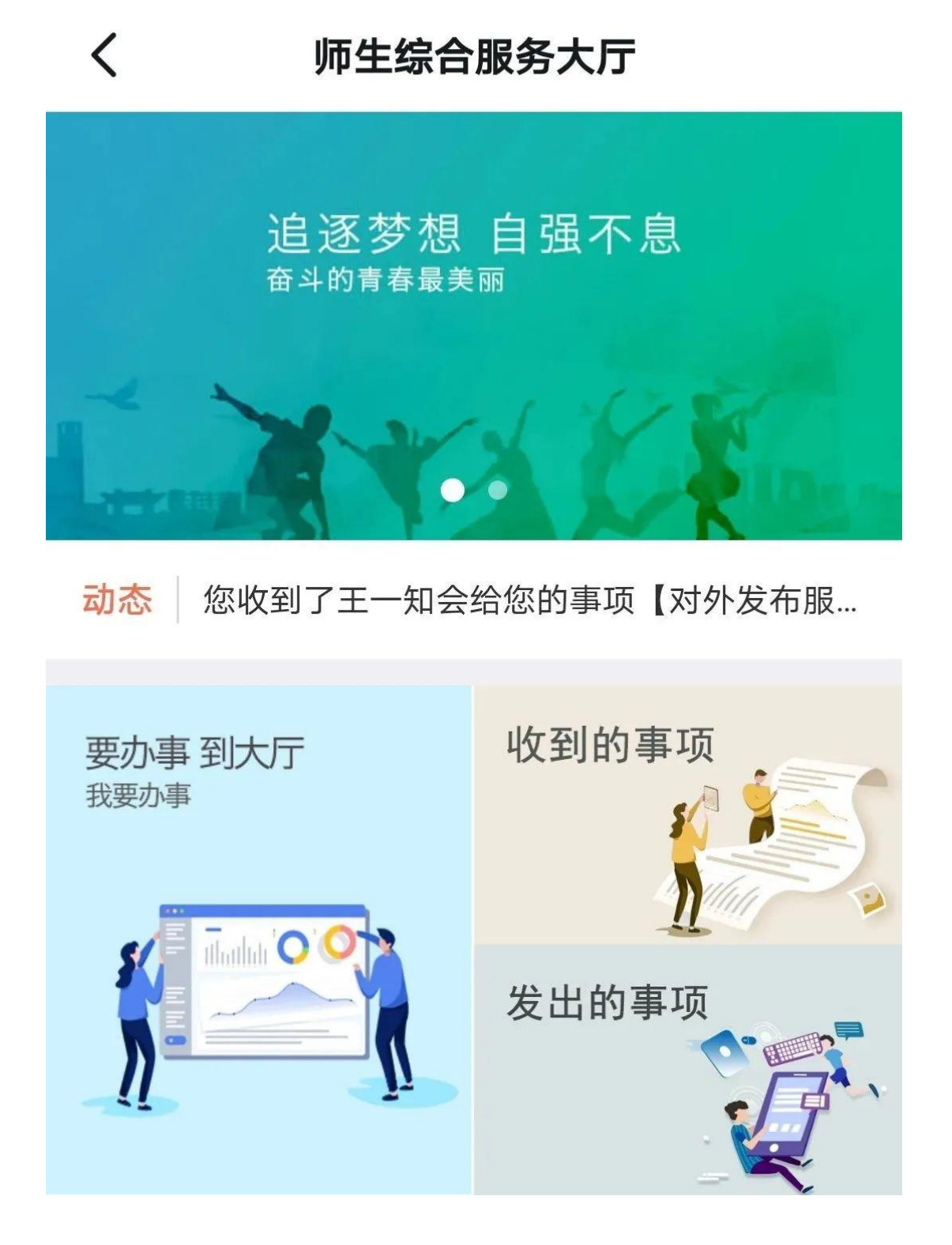

# PC 端

PC 端也以网上办事大厅为例,在"西安文理学院官网"打开"网上办事大厅", 在下图界面中点击登陆按钮下面"钉钉"图标。

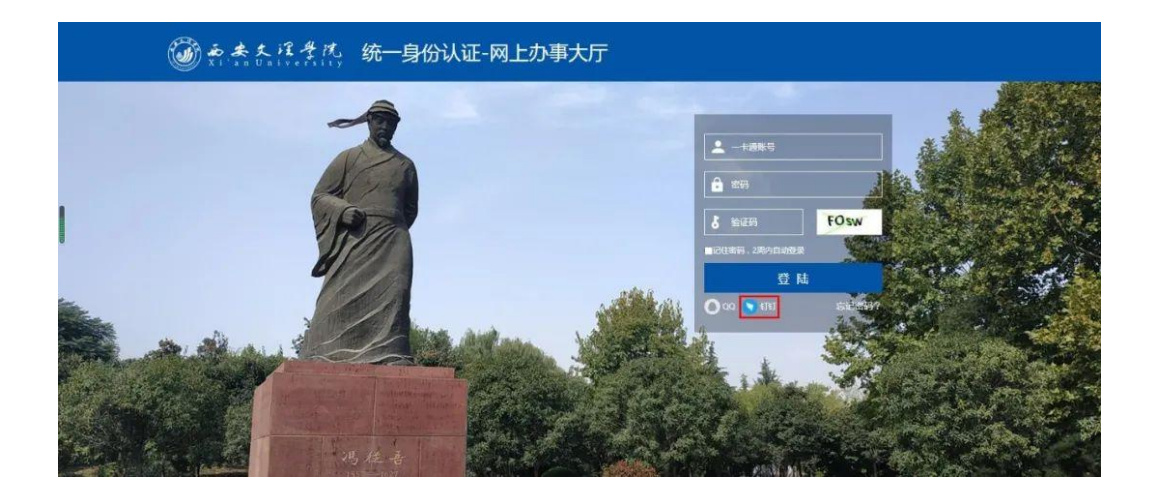

打开手机钉钉扫描出现的二维码

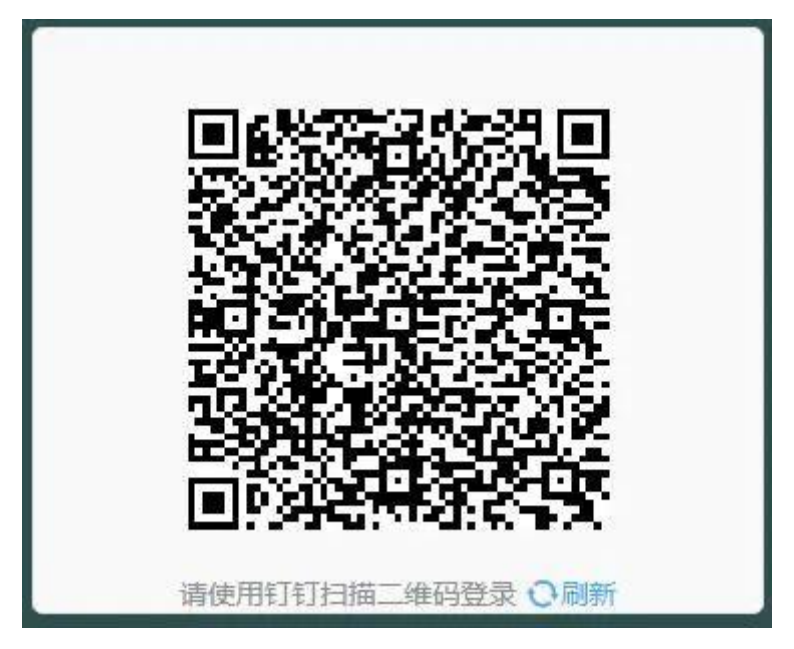

填写统一身份认证账号密码进行绑定,注意初次使用此系统必须要修改密码后

#### 再绑定钉钉,一定要确认密码是正确的!

| 退示:当前统一身份认证账号尚未与社交帐号绑定,请输入统一身份认证账号及定码<br>行绑定! | æ. Starte starte starte starte starte starte starte starte starte starte starte starte starte starte starte st |
|-----------------------------------------------|----------------------------------------------------------------------------------------------------|
|                                               | 校园服务门户                                                                                                    |
| 统一认证账号:                                       | 这是校园网络内部门户站点,您可以登录校园服务综合平台,通过同一个                                                                               |
| 统一认证密码:                                       | 号、密码,访问校园网的各种网络应用系统和信息资源。                                                                                      |
|                                               |                                                                                                    |
|                                               |                                                                                                    |
|                                               |                                                                                                    |

西安文理学院 版权所有 ② 2018

### 显示您已成功登录数字校园统一身份认证,那就说明绑定成功了!

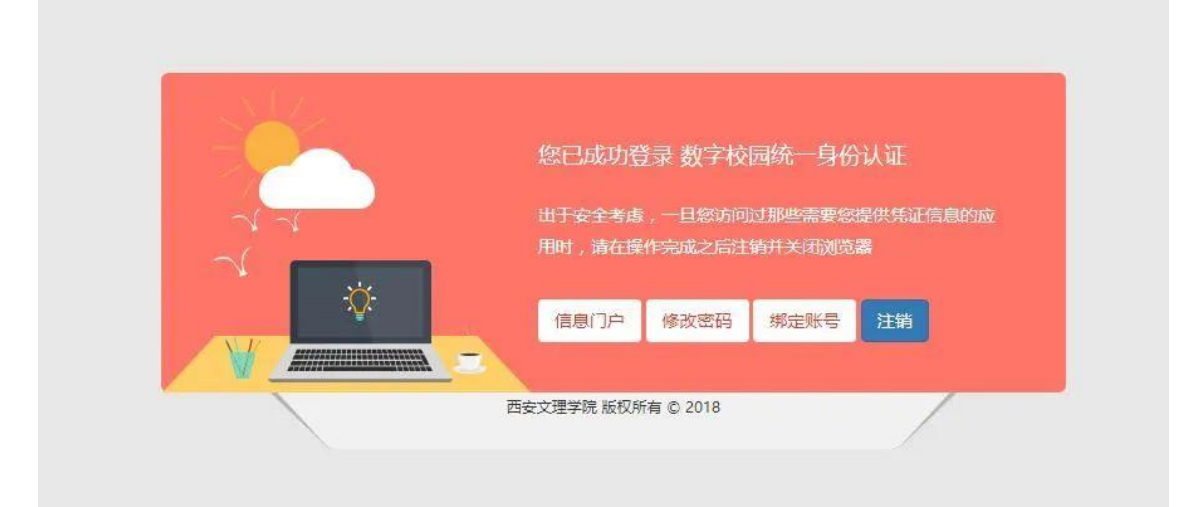

## 注销系统,验证绑定是否成功,点击"钉钉"图标。

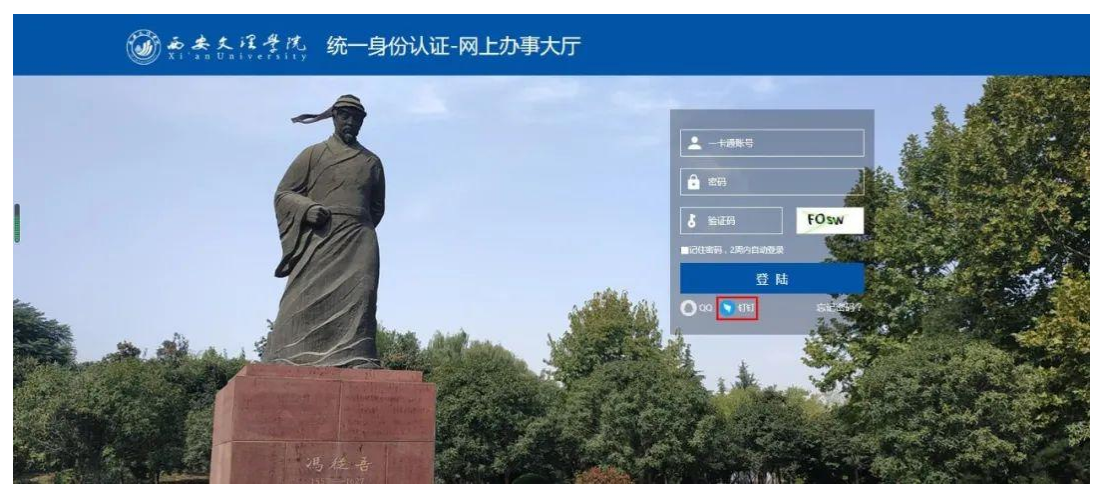

打开手机钉钉,扫描出现的二维码

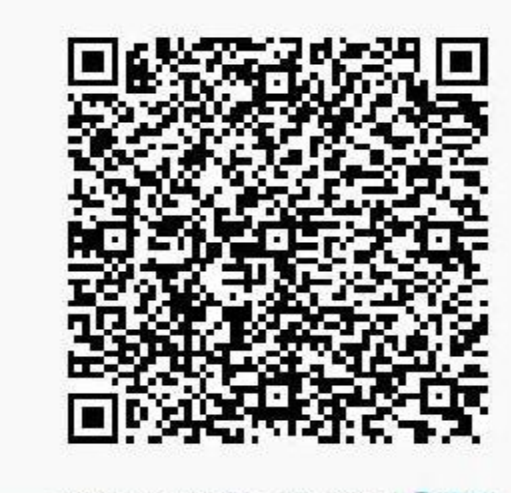

请使用钉钉扫描二维码登录 〇刷新

点击"登陆网页版钉钉"即可完成登陆

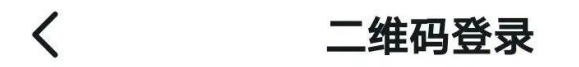

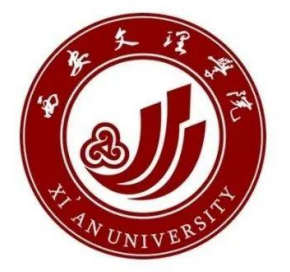

网页版钉钉登录确认 请确认使用本人账号登录

登录网页版钉钉